## How to Update Member Rosters

## Step 1: Go to vla.org and log in to your VLA Member Profile

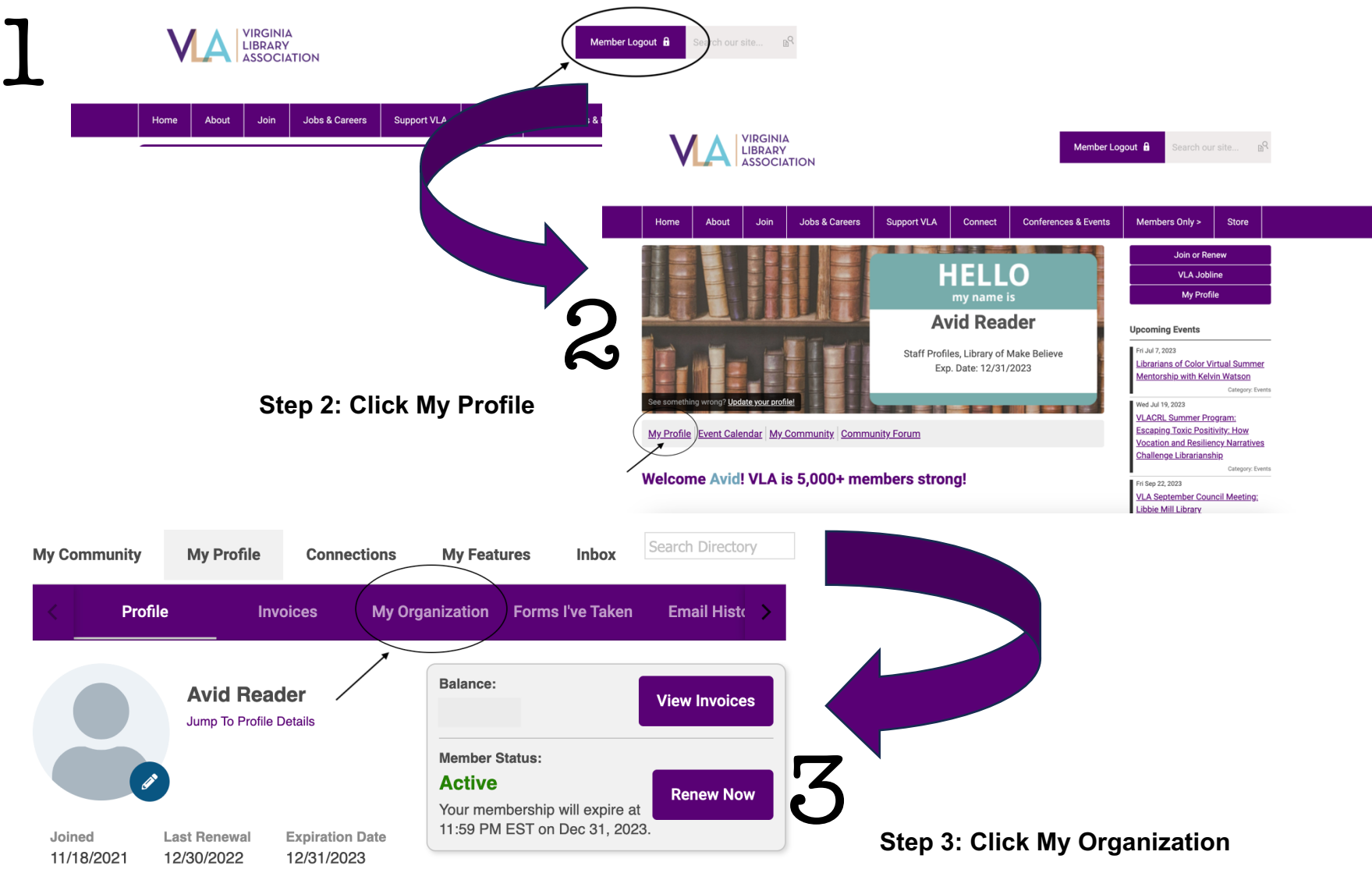

Change Password

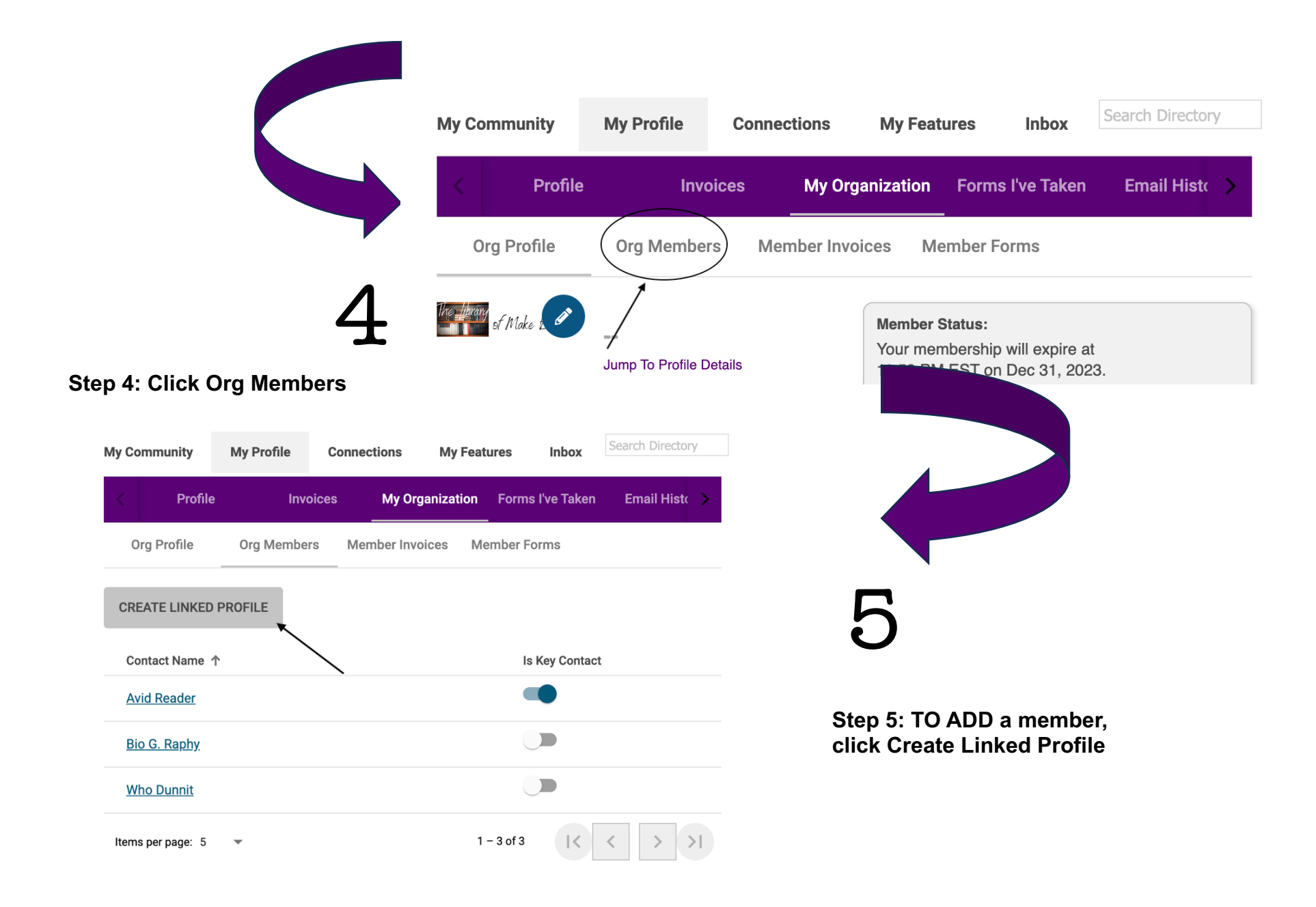

Note: You must be a Key Contact to make changes to the organization.

|                         | С  |
|-------------------------|----|
|                         | U  |
| 6                       | Fu |
| n listed on the screen, |    |

Step 6: Enter the information using the new member's email address as the username. Once you've completed all the information, click Save or Save and Add Another you have additional names to add.

A dialogue box will appear after you click Save. Click OK.

Contact Name 1

Amy March

Avid Reader

Bio G. Raphy

Who Dunnit

Items per page: 5

-

| Username         |      |         |                |         |
|------------------|------|---------|----------------|---------|
| amymarch@vla.org |      |         |                |         |
| Full Name        |      |         |                |         |
| Amy              |      |         |                |         |
| March            |      |         |                |         |
| Email            |      |         |                | e       |
| amymarch@vla.org |      |         |                |         |
|                  |      |         |                |         |
|                  |      |         |                |         |
|                  | CANC | EL SAVE | SAVE AND ADD   | ANOTHER |
|                  | CANC | EL SAVE | SAVE AND ADD A | ANOTHER |
|                  | CANC | EL SAVE | SAVE AND ADD   | ANOTHER |
| Is Key Contact   | CANC | EL SAVE | SAVE AND ADD   | ANOTHER |
| Is Key Contact   | CANC | EL SAVE | SAVE AND ADD   | ANOTHER |
| Is Key Contact   | CANC | EL SAVE | SAVE AND ADD   | ANOTHER |
| Is Key Contact   | CANC | EL SAVE | SAVE AND ADD   | ANOTHER |
| Is Key Contact   | CANC | EL SAVE | SAVE AND ADD   | ANOTHER |

will person from your organization's profile.

1 – 4 of 4